# Installation de SDR# avec RTL 2832u

### Bonjour,

Aujourd'hui je vais vous parler du SDR, pour une somme relativement faible (dans le cas du RTL2832), c'est un outil très intéressant. Ne vous attendez pas non plus à avoir des performances digne du dernier TRX qui sert pour aller frimer sur 40M pour dire « moi j'ai... ».

Concrètement sans pré-amplification, le broadcast VHF passe de justesse (tout dépend du QTH également). Un préamplificateur externe à la clé est une option à envisager. Le rapport SNR dupréampli interne semble ne pas terrible (à l'usage, non mesuré actuellement).

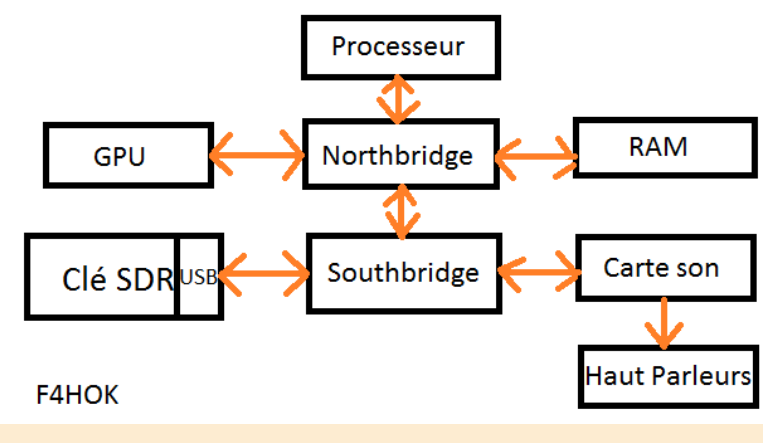

Synoptique simplifiée

### INTRODUCTION

Qu'est-ce qu'un SDR ? Un récepteur radio qui converti ce qu'il reçoit en signal numérique vers un système logiciel. Qui dit logiciel dit processeur et tout ce qui s'en suit, mieux vaut un schéma qu'un long discours comme ci-contre

Note : Un SDR est obligatoirement géré par un logiciel. Un téléphone ou smartphone est également pourvu d'un traitement de données numériques à l'image de ce qui est représenté ci-dessous.

Cette synoptique est **très simplifiée** pour en faciliter la lecture, il n'y a que les éléments qui nous intéressent. La clé SDR envoie ses données vers un bus USB, ce bus USB est géré par le southbridge, qui va à son tour communiquer avec le northbridge qui va se charger d'envoyer les données au processeur. Une fois fini les données vont être renvoyées vers le northbridge puis le southbridge, puis la carte son et enfin les hauts parleurs.

GPU signifie processeur graphique, la RAM mémoire vive. Tout ces composants doivent être de bonne facture. Avoir le **dernier cri en processeur** et une **carte mère premier prix** ne sert à rien, c'est comme une **ferrari derrière un tracteur** (sauf que dans le cas de l'informatique, impossible de doubler).

### **MATÉRIEL NÉCESSAIRE**

Une clé avec chipset RTL2832, a vous de choisir le tuner lors de l'achat (820T, 820T2 ou E4000)

Un ordinateur assez rapide ; processeur double coeur 2 GHz, RAM 2 Go, ports USB 2.0

Une antenne extérieure (une bi-bande 144/432 fonctionne pas trop mal)

# **INSTALLATION SUR WINDOWS 7**

Branchez votre clé sur un port quelconque de votre ordinateur, celui-ci va certainement la détecter ainsi qu'installer le driver. Installation automatique sous Windows 7

Laissez Windows Update installer le driver. Sur les versions de Windows plus récentes (8, 8.1 ou 10), le driver devrait s'installer de la même manière, mais n'utilisant pas d'OS de tablette je ne peux donner plus de détails.

# INSTALLATION DU DRIVER AVEC ZADIG

A présent téléchargez Zadig qui correspond à votre version de windows :

Pour Windows Vista et version plus récente (7, 8, 8.1 etc...) 32/64 bits : <u>http://zadig.akeo.ie/downloads/zadig 2.1.2.exe</u> Pour Windows XP 32/64 bits :<u>http://zadig.akeo.ie/downloads/zadig xp 2.1.2.exe</u>

| 📋 Installation du logiciel de pilote |                      | X      |
|--------------------------------------|----------------------|--------|
| REALTEK 2832U Device installé        |                      |        |
| REALTEK 2832U Device                 | ✔Prêt à être utilisé |        |
|                                      |                      | Fermer |

# **TECHNIQUE**

**TECHNIQUE** 

## LANCEMENT DE ZADIG

Zadig ne nécessite pas d'installation sur le disque dur pour être exécuté, par contre il doit être lancé en tant qu'administrateur ; Important : Ne débranchez pas la clé

| 🔀 Favoris                      |                             |                                                  |              | .76-              |            |
|--------------------------------|-----------------------------|--------------------------------------------------|--------------|-------------------|------------|
| 🧮 Bureau                       |                             | Ouvrir                                           | 12:07        | Dossier compressé | 675 Ko     |
| 📃 Emplacements récer           |                             | Exécuter en tant qu'administrateur               | 01:49        | Opera Web Docu    | 2 382 Ko   |
| Téléchargements                | 12                          | Résoudre les problèmes de compatibilité          | 19:11        | Application       | 178 Ko     |
|                                |                             | 7 Zie                                            | 01:10        | Fichier RAR       | 328 217 Ko |
| Bibliothèques                  |                             | 7-Zip                                            | 00:47        | Fichier RAR       | 430 660 Ko |
| Documents                      |                             | CRUSHA                                           | 23:00        | Fichier APK       | 8 519 Ko   |
| Images                         |                             | Partager avec                                    | 11:43        | Fichier RAR       | 33 Ko      |
| Musique                        | <b>R</b> )                  | Épingler à la barre des tâches                   | 15:42        | Fichier M3U       | 57 Ko      |
| Vidéos                         |                             | Épingler au menu Démarrer                        | 19:28        | Dossier compressé | 1 177 Ko   |
| Unders .                       | 1                           | Restaurer les versions précédentes               | 21:09        | Dossier compressé | 1 207 Ko   |
| A Groupe réridentiel           | 2                           |                                                  | 23:46        | Application       | 4 189 Ko   |
| Coupe residentier              |                             | Envoyer vers                                     | 00:14        | Dossier compressé | 215 777 Ko |
| Ordinateur                     | 3                           | Couper                                           | 22:14        | Dossier compressé | 292 644 Ko |
| Disque local (C)               |                             | Copier                                           | 22:42        | Fichier APK       | 104 Ko     |
| Lesteur PD POM (D              | 0                           |                                                  | 23:07        | Fichier IMG       | 7 344 Ko   |
| FODAK (C)                      |                             | Créer un raccourci                               | 12:45        | Fichier RAR       | 173 730 Ko |
| B KODAK (G:)                   |                             | Supprimer                                        | 00:25        | Dossier compressé | 3 907 Ko   |
|                                | 4                           | Renommer                                         | 22:07        | Application       | 28 174 Ko  |
| Neseau                         | 1                           | Propriétés                                       | 19:58        | Dossier compressé | 51 504 Ko  |
|                                | 🔛 zadi                      | g_2.1.2 13/01                                    | /2016 19:30  | Application       | 5 070 Ko   |
| zadig_2.1.2 Mod<br>Application | ifié le : 13<br>Taille : 4, | 3/01/2016 19:30 Date de création : 13/0<br>95 Mo | 1/2016 19:30 |                   |            |

### **Explorateur Windows**

Bien entendu si vous obtenez un message demandant une confirmation, répondez toujours oui.

| 🔳 Zadig        |              | matters has help                                                          |        |                                                      |
|----------------|--------------|---------------------------------------------------------------------------|--------|------------------------------------------------------|
| Device         | Opt          | ions Help                                                                 |        |                                                      |
|                |              | List All Devices                                                          | 1      |                                                      |
|                | $\checkmark$ | Ignore Hubs or Composite Parents                                          | -      | ▼ Edit                                               |
| Driver         | ✓<br>✓       | Create a Catalog File<br>Sign Catalog & Install Autogenerated Certificate | *<br>* | More Information<br>WinUSB (libusb)                  |
| USB II<br>WCID |              | Advanced Mode<br>Log Verbosity                                            |        | <u>libusb-win32</u><br>libusbK<br>WinUSB (Microsoft) |
|                |              |                                                                           |        | 7 5 21 2677                                          |
| U devices      | toun         | a.                                                                        |        | Zadig 2.1.2.677                                      |

# Lister tout les périphériques

Sélectionnez l'option « List All Devices ». Ainsi Zadig va lister tout les périphériques qui fonctionnent via USB y compris clé USB de stockage etc.

| Zadig                                                     |                                                   |
|-----------------------------------------------------------|---------------------------------------------------|
| Device Options Help                                       |                                                   |
| Bulk-In, Interface (Interface 0)                          | 🔽 🗖 Edit                                          |
| Driver RTL2832UUSB (v64.1.1028.2 WinUSB (v6.1.7600.16385) | More Information<br>WinUSB (libusb)<br>busb-win32 |
| WCID ?                                                    | <u>libusbK</u><br><u>WinUSB (Microsoft)</u>       |
| 6 devices found.                                          | Zadig 2.1.2.677                                   |

Configuration de Zadig

Après avoir listé tout les périphériques, **suivez scrupuleusement les flèches.** Votre clé SDR doit s'appeler « Bulk-In Interface (interface 0) ». Lorsque vous avez sélectionné ce périphérique la case « **Driver** » doit **impérativement afficher RTL2832U**. Assurez vous que tout correspond à l'image avant de cliquer sur « Replace Driver ».

Renouvelez l'opération en sélectionnant « Bulk-In Interface 1 ».

Installation du driver réussie

Si vous voyez ce message apparaître alors tout va bien.

| Z Zadig                  |                                        |                    |
|--------------------------|----------------------------------------|--------------------|
| Device Opti Drive        | r Installation                         |                    |
| Bulk-In, Inte            | The driver was installed successfully. | Edit               |
| Driver Wir               |                                        | Close ormation     |
| USB ID OB                | Reinstall Driver                       | 32                 |
| WCID ? 🗙                 |                                        | WinUSB (Microsoft) |
| Driver Installation: SUG | CCESS                                  | Zadig 2.1.2.677    |

# VÉRIFICATION DE L'INSTALLATION DU DRIVER

# **TECHNIQUE**

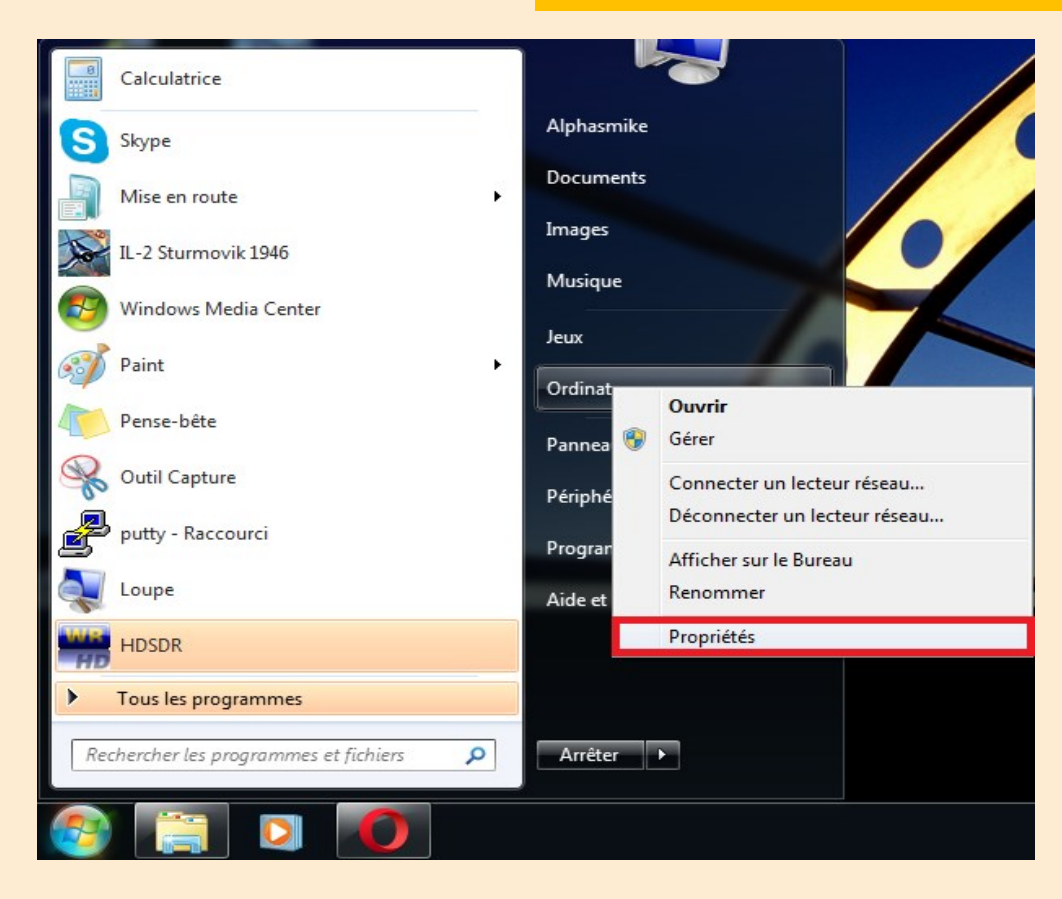

Raccourci pour accéder au paramètres systèmes.

Ouvrez le gestionnaire des périphériques en suivant les captures d'écran.

| 🕞 🕞 🗸 👯 🕨 Panneau de confi                                                                                                    | guration 🕨 Tous les Panneaux de                                                                                                    | configuration 🕨 Système 🔹                                                                                                    | € Rechercher                                                                          | Q                  |
|----------------------------------------------------------------------------------------------------|----------------------------------------------------------------------------------------------------|----------------------------------------------------------------------------------------------------|---------------------------------------------------------------------------------------|--------------------|
| Page d'accueil du panneau de configuration         Gestionnaire de périphériques         Paramètres d'utilisation à distance         Protection du système         Paramètres système avancés | Informations système g<br>Édition Windows<br>Windows 7 Édition Familial<br>Copyright © 2009 Microsof<br>Obtenir plus de fonctionna                                                                                                  | jénérales<br>le Premium<br>ft Corporation. Tous droits réservés.<br>Jlités avec une nouvelle édition de Windows                                                                                                    | .7                                                                                    |                    |
| Voir aussi<br>Centre de maintenance<br>Windows Update<br>Informations et outils de                                                                                                    | Système<br>Évaluation :<br>Processeur :<br>Mémoire installée (RAM) :<br>Type du système :<br>Stylet et fonction tactile :<br>Paramètres de nom d'ordinateu<br>Nom de l'ordinateur :<br>Nom complet :<br>Description de l'ordinateur | Indice de performance Windows<br>Intel(R) Core(TM) iS CPU M 520 @ 2.4<br>6,00 Go (5,80 Go utilisable)<br>Système d'exploitation 64 bits<br>La fonctionnalité de saisie tactile ou avec<br>ur, de domaine et de groupe de travail<br>Alphasmike-PC<br>Alphasmike-PC | 0GHz 2.39 GHz<br>un stylet n'est pas disponible sur cet é<br>@Modifier l<br>paramètre | Écran<br>les<br>es |
| performance                                                                                                    | Groupe de travail :                                                                                                    | WORKGROUP                                                                                                    |                                                                                       | -                  |

# TECHNIQUE

| 🚔 Gestionnaire de périphériques                                                                                                    |               |                                                                 |               |
|----------------------------------------------------------------------------------------------------|---------------|-----------------------------------------------------------------|---------------|
| <u>Fichier</u> <u>Action</u> Affic <u>hage</u> <u>?</u>                                                                                                    |               |                                                                 |               |
|                                                                                                    |               |                                                                 |               |
| Cartes réseau<br>Claviers<br>Contrôleurs audio, vidéo et jeu<br>Contrôleurs de bus USB<br>Contrôleurs de stockage<br>Contrôleurs hôte de bus IEEE 1394<br>Contrôleurs IDE ATA/ATAPI<br>Lecteurs de disque<br>Lecteurs de DVD/CD-ROM<br>Lecteurs de DVD/CD-ROM<br>DiscSoft Virtual SCSI CdRom Device<br>MATSHITA DVD-RAM UJ892<br>Modems<br>Moniteurs<br>Moniteurs<br>Périphérique d'acquisition d'images<br>Périphériques biométriques<br>Périphériques de sécurité |               |                                                                 |               |
| <ul> <li>Perphenques systeme</li> <li>Processeurs</li> <li>Radios Bluetooth</li> <li>Souris et autres périphériques de pointage</li> <li>Universal Serial Bus devices</li> <li>Bulk-In, Interface (Interface 0)</li> <li>Bulk-In, Interface (Interface 1)</li> </ul>                                                                                                    |               | Ouvrir<br>Ouvrir avec WinRAR                                    | 5             |
| Bulk-In Interface 0 et 1                                                                                                    | sdrsharp-:    | Extraire les fichiers                                           | witchsetup    |
| lci on voit que la clé est belle et bien installée. Il n'est<br>plus possible de faire fonctionner les logiciels TNT<br>avec ce driver. La clé sera uniquement dédiée aux<br>logiciels SDR.                                                                                                    |               | Extraire ici<br>Extraire vers sdrsharp-x86\<br>7-Zip<br>CRC SHA |               |
| INSTALLATION DE SDR# OU SDRSharp                                                                                                    |               | Ouvrir avec                                                     |               |
| Ce logiciel, à la base est destiné à faire fonctionner un SDR bien spécifique;                                                                                                    | VBCABLE_Drive | Partager avec<br>Restaurer les versions précédentes             | rar-x64-530fr |
| Airspy. Cependant il est compatible avec les clés pas<br>cher RTL2832U, mais aussi des modèles plus oné-                                                                                                    |               | Envoyer vers                                                    |               |
| reux comme le funcube (non pas le satellite). Espé-<br>rons que ça continue ainsi !                                                                                                    |               | Couper                                                          |               |
| Page de téléchargements                                                                                                    |               | Copier                                                          |               |
| PS: Si vous n'êtes pas anglophone, le lien de SDR#                                                                                                    |               | Créer un raccourci                                              |               |
| est tout au début de la page. Je ne poste pas le lien<br>direct du téléchargement car les mises à iour du logi-                                                                                                    |               | Supprimer<br>Renommer                                           |               |
| ciel peuvent rendre mon lien inactif assez rapidement.                                                                                                    |               | Dronriétés                                                      |               |
|                                                                                                    |               | roprices                                                        |               |

### INSTALLATION CLE RTL-SDR DANS LE LOGICIEL

# **TECHNIQUE**

| 🔾 🗸 🗼 🕨 Alphasmik   | e • Téléchargements • sdrsharp-x86 |                       |                    | hercher dans : so | lrsharp-x86 |  |
|---------------------|------------------------------------|-----------------------|--------------------|-------------------|-------------|--|
| rganiser 🔻 🖻 Ouvrir | Partager avec 🔻 Imprimer           | Nouveau dossier       |                    |                   | <b>.</b>    |  |
| Favoris             | Nom                                | Modifié le            | Туре               | Taille            |             |  |
| Rureau              | ADSBSpy                            | 14/01/2016 01:25      | Application        | 86 Ko             |             |  |
| Emplacements récer  | 🚳 airspy.dll                       | 14/01/2016 01:25      | Extension de l'app | 85 Ko             |             |  |
| Téléchargements     | 👚 FrontEnds                        | 14/01/2016 01:25      | Document XML       | 1 Ko              |             |  |
| Telechargements     | 🚳 hackıf.dll                       | 14/01/2016 01:25      | Extension de l'app | 78 Ko             |             |  |
| Ribliothèques       | 💷 httpget                          | 14/01/2016 01:25      | Application        | 188 Ko            |             |  |
| Documents           | 🚳 install-rtlsdr                   | 14/01/2016 01:25      | Fichier de comma   | 1 Ko              |             |  |
|                     | libusb-1.0.dll                     | 14/01/2016 01:25      | Extension de l'app | 94 Ko             |             |  |
| Murique             | LICENSE                            | 14/01/2016 01:25      | Document texte     | 3 Ko              |             |  |
| Vidéor              | 🚳 modesparser.dll                  | 14/01/2016 01:25      | Extension de l'app | 72 Ko             |             |  |
| VIDE05              | imsvcr100.dll                      | 14/01/2016 01:25      | Extension de l'app | 756 Ko            |             |  |
| Croune céridentiel  | 📑 Plugins                          | 14/01/2016 01:25      | Document XML       | 1 Ko              |             |  |
| oroupe residentier  | NortAudio.dll                      | 14/01/2016 01:25      | Extension de l'app | 80 Ko             |             |  |
| Ordinataur          | pthreadVCE2.dll                    | 14/01/2016 01:25      | Extension de l'app | 61 Ko             |             |  |
| Disque local (C)    | 🔕 rtisdr.dll                       | 24/01/2014 17:32      | Extension de l'app | 43 Ko             |             |  |
| Disque local (C:)   | 🚳 sdriq.dll                        | 14/01/2016 01:25      | Extension de l'app | 14 Ko             |             |  |
|                     | SDRSharp.AfedriSDRNet.dll          | 14/01/2016 01:25      | Extension de l'app | 19 Ko             |             |  |
| B KUDAK (0.)        | SDRSharp.CollapsiblePanel.dll      | 14/01/2016 01:25      | Extension de l'app | 18 Ko             |             |  |
| Récesu              | SDRSharp.Common.dll                | 14/01/2016 01:25      | Extension de l'app | 10 Ko             |             |  |
| - Nesedu            | SDRSharp.DNR.dll                   | 14/01/2016 01:25      | Extension de l'app | 25 Ko             |             |  |
|                     | 🖉 SDRSharp                         | 14/01/2016 01:25      | Application        | 212 Ko            |             |  |
| install-rtlsdr      | Modifié le : 14/01/2016 01:        | 25 Date de création : | 26/10/2015 10:31   |                   |             |  |
| Fichier de comm     | ande Windows Taille : 463 octets   | Z Zadio               |                    |                   |             |  |

#### Installation RTLSDR

Pour installer le RTL-SDR dans le logiciel, il faut simplement double-cliquer sur « install-rtlsdr.bat », une invite de commande va s'ouvrir et se refermer très rapidement. Il n'est pas indispensable de lancer en tant qu'administrateur.

Vous pouvez maintenant lancer SDRSharp en lançant l'exécutableSDRSharp.exe, dans l'image ci-dessus il se trouve tout en bas de la liste.

Si vous avez sauté l'étape précédente, vous risquez des petits désagréments ;

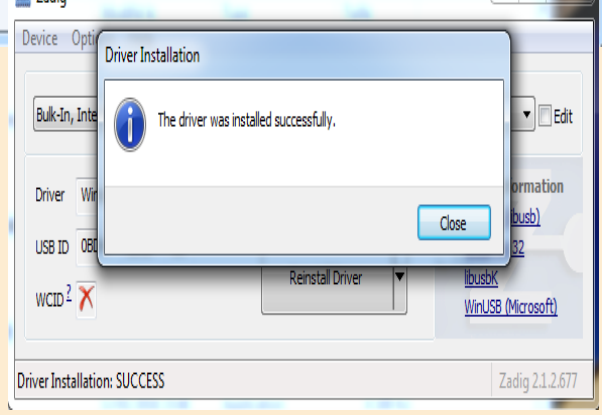

RTLSDR non reconnu

### DERNIÈRE ÉTAPE AVANT UTILISATION

### Sélection SDR

Avant de vous lancer il va falloir sélectionner le périphérique que vous allez utiliser. Sélectionnez « RTL-SDR (USB) » comme sur la copie d'écran.

A présent vous pouvez utiliser votre SDR, il ne reste plus qu'a cliquer sur le logo de lecture. D'autres articles seront publiés à ce sujet dans un avenir proche.

73s et bonne bidouille

F4HOK, Aymeric

https://f4hok.wordpress.com/2016/01/17/installationde-sdr-avec-rtl-2832u/

| TECHNIQUE                                |      |
|------------------------------------------|------|
| SDR# v1.0.0.1430 - AIRSPY                |      |
|                                          |      |
| ▼ Source: AIRSPY                         |      |
| AIRSPY                                   | _ °[ |
| AIRSPY<br>Hack BE                        | -10  |
| RTL-SDR (USB)                            | -20  |
| FUNcube Dongle Pro+                      | -30  |
| SoftRock (Si570)<br>RESPACE SDR-IO (USB) | -40  |
| RFSPACE Networked Radios                 | -50  |
| Atedri SDR-Net<br>IQ File (*.wav)        | -60  |
| IQ from Sound Card                       | 70   |
| Display Unknown                          | -80  |
| Rize-Tee                                 |      |

# **PASSION RADIO 2.0 Radioamateur et geek radio**

Découvert par Antti Palosaari et avec le concours de Eric Fry et Osmocom, ont révélés en 2012 que le signal I/Q pouvait directement être écouté, ce qui a permis au Dongle tuner TV DVB-T de pouvoir être converti en un vrai récepteur radio à large bande via le mode SDR (Software Defined Radio) et les nombreux logiciels open-source et payant qui existent.

En d'autres termes, cela signifie qu'une simple carte TNT USB du marché, d'une vingtaine d'euros, équipée de la puce Realtek RTL2832U (c'est le point déterminant), peut être utilisée comme un scanner radio de 22Mhz à 2200Mhz, assistée par ordinateur via SDR. De nombreux Dongle USB et cartes Tuner TV/TNT sont compatibles, il faut juste s'assurer de l'utilisation du RTL2832 et du tuner souhaité en fonction des bandes à écouter.

### Installation de SDR Sharp pour RTL2832 sous windows

Le logiciel Zadig pour Windows ...... La suite sur : http://www.passion-radio.org/blog/sdr-sharp-dongle-rtl2832-r820t-e4000/76466

Avant toute chose, n'installez pas le drivers ni les logiciels fournies avec le périphérique, si c'est pour l'utiliser en SDR.

Les pre-réquis : Une carte tuner TV/TNT ou clé USB TNT équipée du Realtek RTL2832 + Le logiciel SDR Sharp pour Windows

## De F1JXQ,

la boutique **Passion Radio Shop** (PR Shop) se positionne en complément des boutiques radioamateur existantes, en se spécialisant dans le SDR et les kits radios homemade et DIY pour Arduino et Raspberry Pi.

<u>L'objectif de la boutique</u>: Proposer un catalogue adapté aux nouveaux besoins numériques et digitaux des radioamateurs, cibistes et passionnés de radiocommunication.

Si un produit particulièrement demandé est non disponible en France, PR Shop négocie les tarifs avec le fabricant et propose le matériel à la vente en ligne au meilleur tarif en France.

Les nouveaux produits de la boutique / Le matériel de la boutique radioamateur

Toute une gamme de récepteurs SDR, la boutique en ligne propose aussi du matériel et kits radio **DIY**, le *Do It Yourself*, via des shields et accessoires radio pour cartes mini-PC Raspberry Pi et Arduino.

| SHOP                     | ~               | -                                                                                                    | W                                                                                                    |  |
|--------------------------|-----------------|----------------------------------------------------------------------------------------------------|----------------------------------------------------------------------------------------------------|--|
| 11 mm -                  |                 | And in the local data                                                                                                    |                                                                                                    |  |
| There a                  |                 | Transient of the second second | 1112 <sup>m</sup>                                                                                                    |  |
| Tananghan<br>Tananghan   |                 | in the second second                                                                                                    |                                                                                                    |  |
| -Constant<br>Constantion | 120             | ·                                                                                                    | -18                                                                                                    |  |
| :                        | National States | Manage State of                                                                                                    | Name of Street Street S |  |
|                          |                 |                                                                                                    |                                                                                                    |  |
| American                 | 1.000           | a the second                                                                                                    | a a a a a a a a a a a a a a a a a a a                                                                                                    |  |
|                          | -               |                                                                                                    |                                                                                                    |  |

http://www.passion-radio.org/